## Stroller会員登録方法

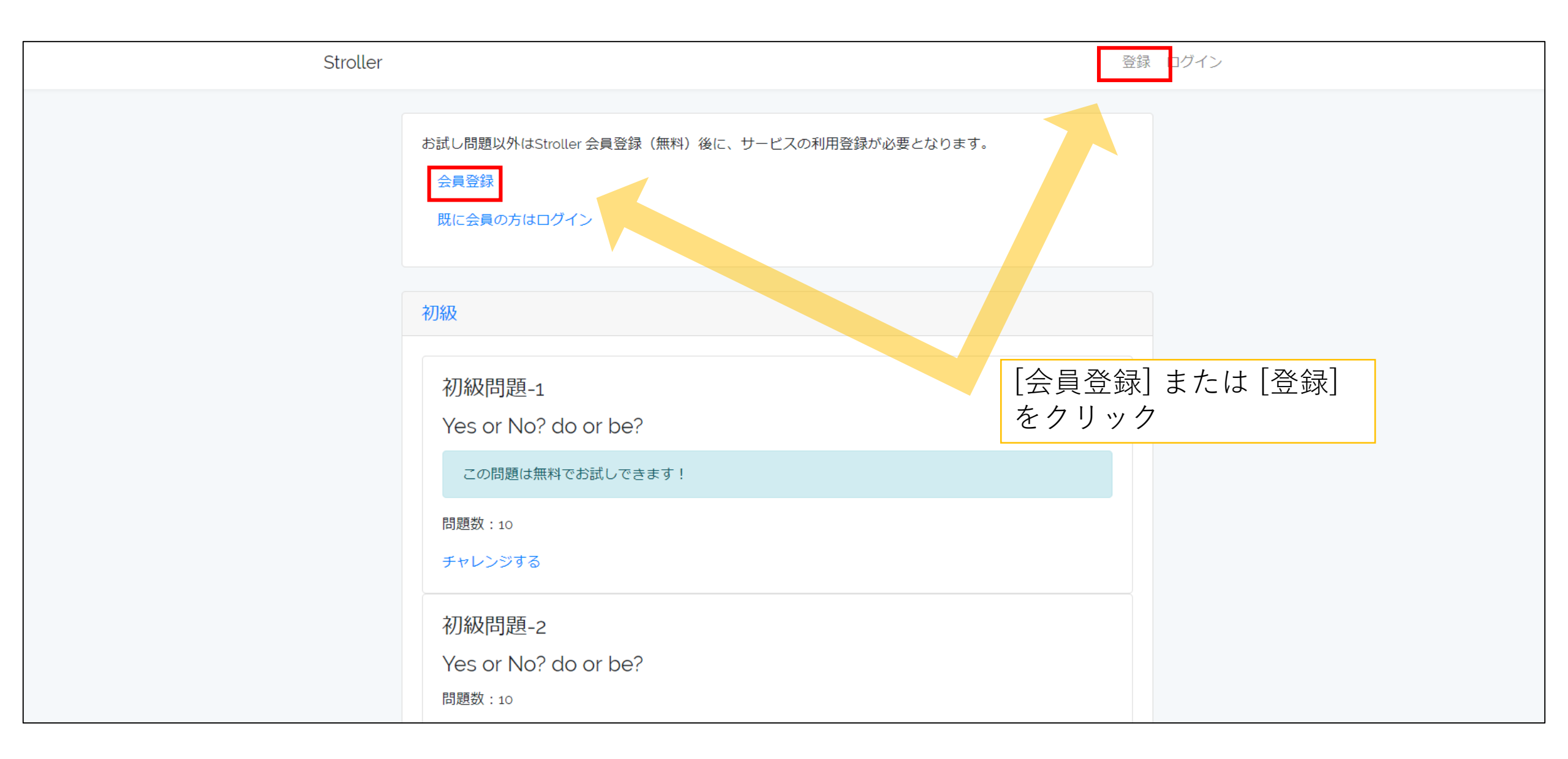

| Stroller |                                                                     | 登録 ログイン                                   |
|----------|---------------------------------------------------------------------|-------------------------------------------|
|          | 会員登録                                                                |                                           |
|          | 氏名 クイック太郎                                                           |                                           |
|          | メールアドレス quick.taro@example.com                                      | 会員登録に必要な情報を入力                             |
|          | パスワード                                                               |                                           |
|          | パスワード(確認)                                                           |                                           |
|          | 利用規約<br>いいます。)は、クイック出版(以<br>下、「当提供者」といいます。)が 、                      |                                           |
|          | プライバシーポリシー クイック出版(以下,「当提供者」<br>といいます。)は,本ウェブサイト<br>上で提供するサービス(以下、「本 |                                           |
|          | 会員登録された場合は、利用規約・プライバシーポリシーに同意したものとみなしま<br>す。<br>登録                  | 利用規約・プライバシー<br>ポリシーを確認して、<br>[登録]ボタンをクリック |

| Stroller |                                                                                                    | 翻訳機能 ダッシュボード ログアウト                                                     |
|----------|----------------------------------------------------------------------------------------------------|------------------------------------------------------------------------|
|          | ダッシュボード         入力したメールアドレス宛に「メールアドレスの登録確認」メールた。         ようこそ、クイック太郎さん         サービス         Stroller         翻訳アプリ         ダウンロードコンテンツ         ダウンロードコンテンツのご購入         購入済みライセンス情報の確認         問題集         Yes or No 問題集         前置詞問題集 | M&送催しまし<br>会員登録が完了すると、<br>入力されたメールアドレス宛に<br>確認メールが送信されるので<br>確認してください。 |
|          | 登録情報の変更                                                                                                    |                                                                        |

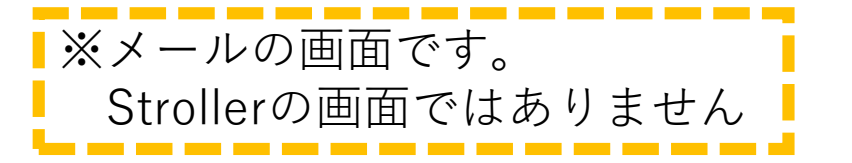

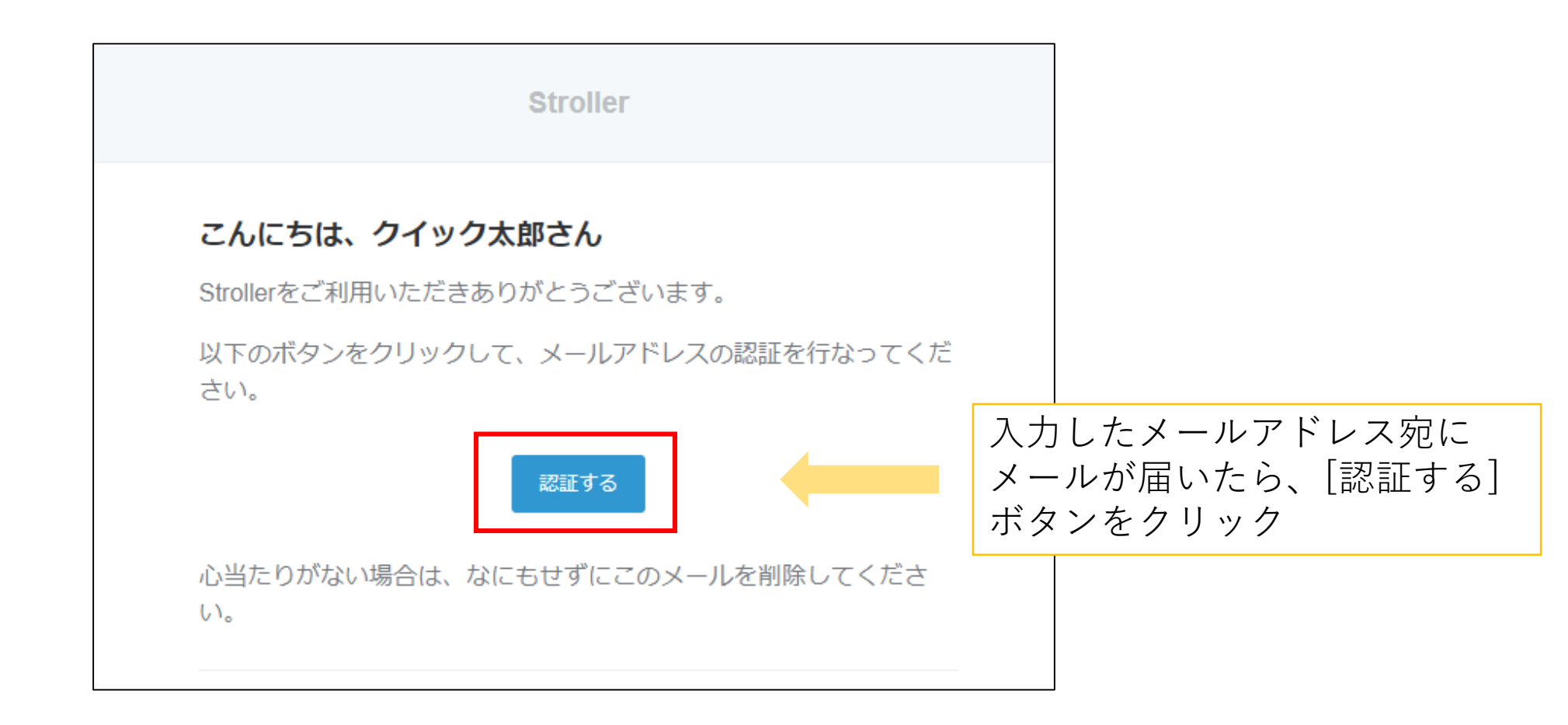

| Stroller | 翻訳機能 ダッ                                                                                                    | シュボード ログアウト                     |
|----------|----------------------------------------------------------------------------------------------------|---------------------------------|
|          | ダッシュボード<br>メールアドレスの登録確認が完了しました。<br>ようこそ、クイック太郎さん                                                                                         | ↓ 正常に確認が完了すると、<br>メッセージが表示されます。 |
|          | サービス         Stroller         翻訳アプリ         ダウンロードコンテンツ         ダウンロードコンテンツのご購入         購入済みライセンス情報の確認         問題集         Ves or No 問題集 | 利用したいサービスを<br>クリック              |
|          | 前置詞問題集<br>登録情報の変更<br>各サービスのご利用状況 (利用開始・停止のお手続き)                                                                                          |                                 |

## Strollerサービス登録方法

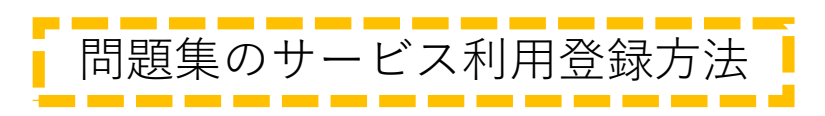

| Stroller |                                                       | 翻訳機能 ダッシュボード | ログアウト |
|----------|-------------------------------------------------------|--------------|-------|
|          | お試し問題以外のもっと多くの問題にチャレンジしてみませんか? サービス利用登録 初級            | [サービス利用登録]を  | モクリック |
|          | 初級問題-1<br>Yes or No? do or be?<br>この問題は無料でお試しできます!    |              |       |
|          | 問題数:10<br>チャレンジする                                     |              |       |
|          | 初級問題-2<br>Yes or No? do or be?<br>問題数 : 10<br>チャレンジする |              |       |

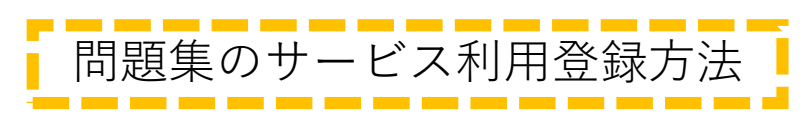

| Stroller | 翻訳機能 ダッ                                                        | シュボード ロ | グアウト                                                           |
|----------|----------------------------------------------------------------|---------|----------------------------------------------------------------|
|          | Yes or No 問題集 サービス利用登録                                         |         |                                                                |
|          | 商品説明<br>簡単な4択問題集で、すばやく返事できる力を身に着けよう!<br>※お支払開始日から1ヶ月毎の請求となります。 |         |                                                                |
|          | 購入金額<br>100円(税込:108円)                                          |         |                                                                |
|          | お支払方法を選択してください。<br>新しくクレジットカードを登録する                            |         |                                                                |
|          | クレジットカード番号<br>4242 4242 4242 4242<br>有効期限<br>12 / 34           | •       | サービスの購入に利用する<br>クレジットカード情報を入力<br>※2回目以降は登録済みの<br>カード情報を再利用できます |
|          | CVC (背面の3桁または4桁の番号)<br>123<br>特定商取引法上の表記                       |         | 入力情報に誤りがないことを<br>確認してから[支払い]ボタンを                               |
|          | 支払い                                                            |         | クリック                                                           |

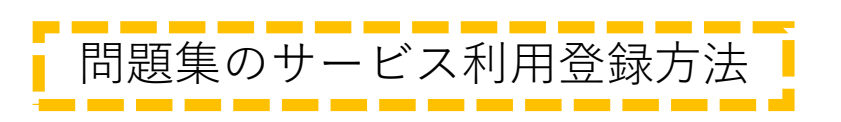

| 2000年70年10年10日       ×         初級       中級         中級問題-1<br>Yes or No? do or be?       お支払いが完了すると<br>メッセージが表示されます         これでサービスの利用登録は完了です<br>引き続きStrollerのコンテンツをお楽しみください! | Stroller | 翻訳機能ダ                                          | ッシュボード ログアウト               |
|----------------------------------------------------------------------------------------------------|----------|------------------------------------------------|----------------------------|
| #級<br>中級問題-1<br>Yes or No? do or be?<br>これでサービスの利用登録は完了です<br>引き続きStrollerのコンテンツをお楽しみください!                                                                                    |          | 登録が完了しました。                                     | ×                          |
| 中級問題-1<br>Yes or No? do or be?                                                                                                    |          | 初級                                             |                            |
| <mark>これでサービスの利用登録は完了です</mark><br>引き続きStrollerのコンテンツをお楽しみください!                                                                                                    |          | 中級問題-1<br>Yes or No? do or be?                 | お支払いが完了すると<br>メッセージが表示されます |
|                                                                                                    |          | これでサービスの利用登録は完了です<br>引き続きStrollerのコンテンツをお楽しみくだ | ・<br>ざさい!                  |